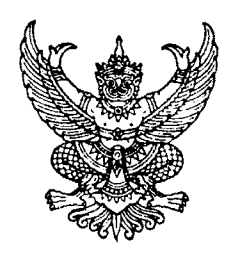

กรมบัญชีกลาง ถนนพระราม ๖ กทม. ๑๐๔๐๐

20 ธันวาคม ๒๕๕๖

เรื่อง แนวปฏิบัติสำหรับการตรวจรับงานกรณีหลายงวดงานพร้อมกัน ผ่าน GFMIS Web online

ด่วนที่

ที่ กค ocod.m/วี้เสือด้

เรียน ปลัดกระทรวง อธิบดี อธิการบดี เลขาธิการ ผู้อำนวยการ ผู้บัญชาการ ผู้ว่าราชการจังหวัด

อ้างถึง หนังสือคณะกรรมการว่าด้วยการพัสดุ ด่วนที่สุด ที่ กค (กวพ)๐๔๒๑.๓/ว๓๗๘ ลงวันที่ ๒๔ กันยายน ๒๕๕๕

สิ่งที่ส่งมาด้วย แนวปฏิบัติสำหรับการตรวจรับงานกรณีหลายงวดงานพร้อมกัน ผ่าน GFMIS Web online จำนวน ๑ ชุด (สามารถดาวน์โหลดได้จากเว็บไซต์ของกรมบัญชีกลาง www.cgd.go.th)

ตามหนังสือที่อ้างถึง กำหนดให้ส่วนราชการ รัฐวิสาหกิจ และหน่วยงานของรัฐที่ได้รับการจัดสรร เงินงบประมาณ ต้องดำเนินการบันทึกข้อมูลการจัดซื้อจัดจ้างในระบบ e-GP ระยะที่ ๒ เพื่อให้เชื่อมโยงข้อมูล จากระบบ e-GP ไปยังระบบ GFMIS Web online ในการเบิกจ่ายเงินต่อไป โดยมีผลบังคับใช้ตั้งแต่วันที่ ๑ ตุลาคม ๒๕๕๕ เป็นต้นไป ความละเอียดแจ้งแล้ว นั้น

กรมบัญชีกลางขอเรียนว่า การบันทึกรายการตรวจรับงานในระบบ GFMIS Web online ยังไม่ครอบคลุมถึงกรณีการตรวจรับงานหลายงวดงานพร้อมกัน จึงพัฒนาระบบ GFMIS Web online ให้รองรับ การตรวจรับงานกรณีดังกล่าวให้สอดคล้องกับการตรวจรับงานในระบบ e-GP รายละเอียดปรากฏตามสิ่งที่ส่งมาด้วย

จึงเรียนมาเพื่อโปรดทราบ และแจ้งให้เจ้าหน้าที่ที่เกี่ยวข้องถือปฏิบัติ ตั้งแต่วันที่ ๑ มกราคม ๒๕๕๗ เป็นต้นไป อนึ่ง ท่านสามารถเปิดดูหนังสือนี้ได้ที่เว็บไซต์กรมบัญชีกลาง www.cgd.go.th

ขอแสดงความนับถือ

(นางกิตติมา นวลทวี) รองอธิบดี ปฏิบัติราชการแทน อธิบดีกรมบัญชีกลาง

สำนักกำกับและพัฒนาระบบการบริหารการเงินการคลังภาครัฐแบบอิเล็กทรอนิกส์ กลุ่มงานกำกับและพัฒนาระบบงาน โทรศัพท์ ๐ ๒๑๒๗ ๗๐๐๐ ต่อ ๖๕๒๖ โทรสาร ๐ ๒๒๗๑ ๒๑๔๕

## แนวปฏิบัติสำหรับการตรวจรับงานกรณีหลายงวดงานพร้อมกัน ผ่าน GFMIS Web online

## แนบหนังสือกรมบัญชีกลาง ด่วนที่สุด ที่ กค 0409.3/ว469 ลงวันที่ 26 ธันวาคม 2556

เมื่อคณะกรรมการตรวจรับงานดำเนินการตรวจรับงานและบันทึกรายการในระบบ e-GP เรียบร้อยแล้ว ให้บันทึกการตรวจรับงานในระบบ GFMIS Web online สำหรับใบสั่งซื้อสั่งจ้างที่บันทึกรายการผ่านใบสั่งซื้อสั่งจ้าง ประเภททั่วไป (บส.01) เท่านั้น ทั้งกรณีตรวจรับงานทีละงวดหรือกรณีตรวจรับงานครั้งละหลายงวดงานพร้อมกัน (ใบสั่งซื้อประเภทการส่งมอบไม่แน่นอน (บส.04) ไม่ต้องบันทึกการตรวจรับงาน) สำหรับการตรวจรับงาน ผ่าน GFMIS Web online กรณีหลายงวดงานพร้อมกัน มีขั้นตอนและวิธีปฏิบัติ ดังนี้

## เข้าสู่ระบบจัดซื้อจัดจ้าง

เมื่อระบุชื่อเว็บไซต์ ระบบจะให้ใส่รหัสผู้ใช้และรหัสผ่านเพื่อเข้าสู่หน้าจอหลัก

- กดปุ่ม 1. - กดปุ่ม 2.
  - » ตรวจรับพัสดุ

ระบบจัดชื่อจัดจ้าง

เพื่อเข้าสู่ระบบจัดซื้อจัดจ้าง

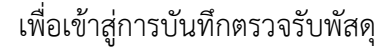

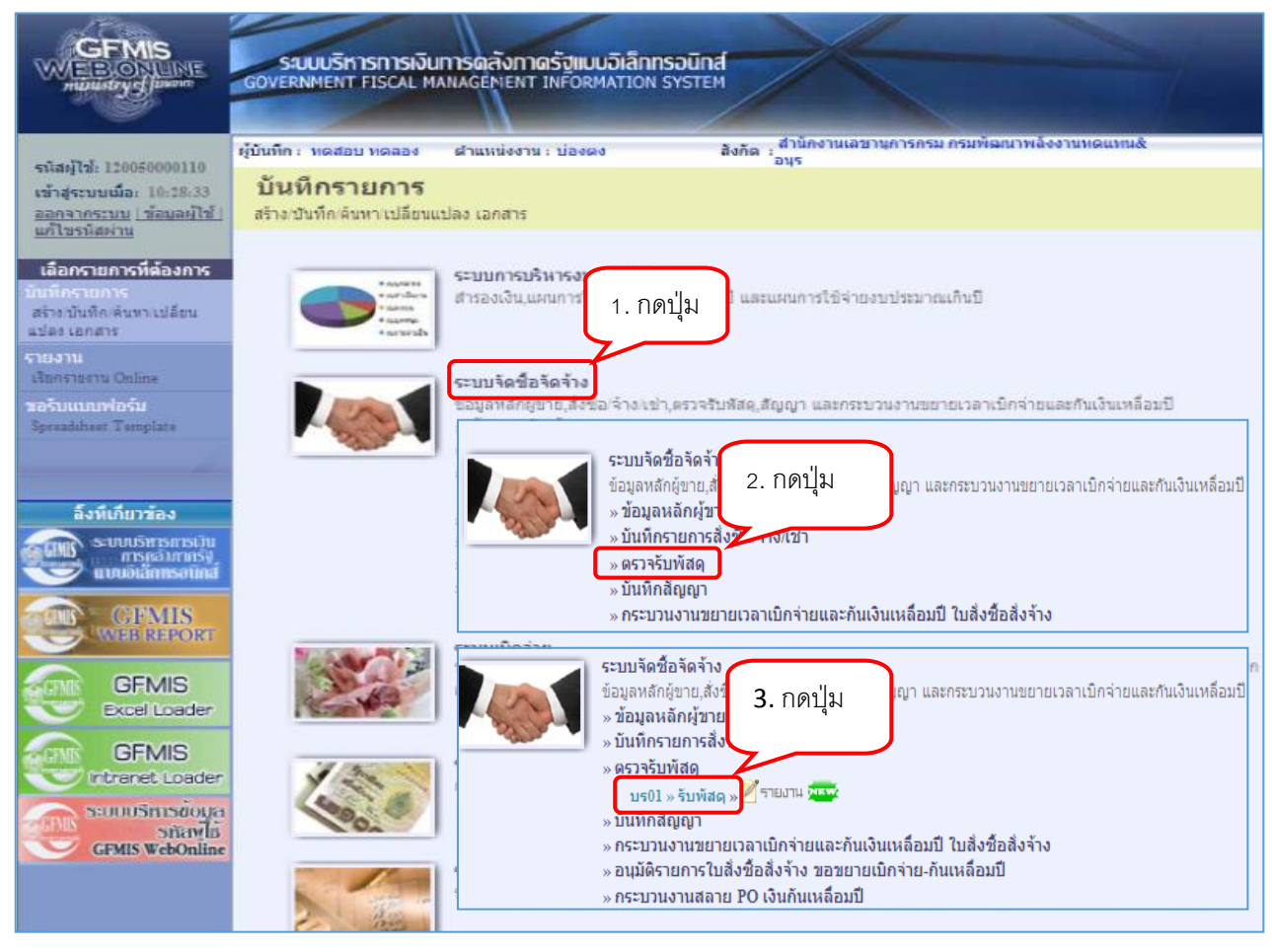

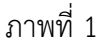

91 1 M M M T

- กดปุ่ม 3. **บร01 » รับพัสด »** 

เพื่อเข้าสู่หน้าจอตรวจรับพัสดุ ตามภาพที่ 2

|                                                                            | ระบบบริหารการเงินการ<br>GOVERNMENT FISCAL MANA | <b>ดดลังกาดรัฐแบบอิเล็กทรอนิก</b><br>GEMENT INFORMATION SYSTE | d M                           |                                                                          |
|----------------------------------------------------------------------------|------------------------------------------------|---------------------------------------------------------------|-------------------------------|--------------------------------------------------------------------------|
| รนัสผ้ให้: 9999999990110                                                   | ผู้บันทึก: ตี                                  | าแหน่งงาน : -                                                 | สังกัด :<br>อนุร              | <mark>เล้งงานทดแทน&amp;</mark><br><mark>ตรวจรับพัสด</mark> ∣ยกเลิก∣ค้นทา |
| เข้าสู่ระบบเมื่อ: 13:49:45<br>ออกจากระบบ   ข้อมูลผู้ใช้  <br>แก้ไขรหัสผ่าน | <b>ตรวจรับพัสดุ (บร.</b><br>ตรวจรับทัสดุ       | 01)                                                           |                               |                                                                          |
| ระบบจัดชื่อจัดจ้าง                                                         | <u>รหัสหน่วยงาน</u>                            | 1205                                                          | <u>วันที่เอกสาร</u>           | 22 พฤศจิกายน 2556                                                        |
| บร01 » รับพัสดุ                                                            |                                                | กรมพัฒนาพลังงานทดแทน&อนุร                                     |                               |                                                                          |
| บส01 » สั่งชื้อ/จ้าง/เช่า                                                  | <u>รหัสพื้นที่</u>                             | 1000 - ส่วนกลาง 🛛 🚩                                           | <u>วันที่ผ่านรายการ</u>       | 22 พฤศจิกายน 2556                                                        |
| บส04 » สั่งชื้อ/จ้าง/เช่า ประเภท<br>การส่งมอบไม่แน่นอน                     | <u>รหัสหน่วยเบิกจ่าย</u>                       | 1200500001                                                    | <u>เลขที่เอกสารส่งมอบ</u>     |                                                                          |
| ผช01 » ข้อมูลหลักผู้ขาย                                                    |                                                | สำนักงานเฉขานุการกรม                                          |                               |                                                                          |
| สญ01 » สัญญา                                                               | ข้อมูลทั่วไป                                   | รายการรับท                                                    | โสด                           |                                                                          |
| อส01 » แสดงรายการ PO ขอ<br>ขยายเบิกจ่าย-กันเหลื่อมปี (List)                | <u>เลขที่ใบสิ่งซื้อระบบ GFMIS</u>              | ด้นหาเลขที่ใบสั่งชื้อระบบ GFMIS                               | เ <b>ลขที่ใบสั่งซื้อ</b>      | สัญญา                                                                    |
|                                                                            | ประเภทการจัดชื่อ                               |                                                               | วันที่ใบสิ่งซื้อ/ส่           | iญญา                                                                     |
|                                                                            | ชื่อผู้ขาย                                     | กดปุ่มค้นเ                                                    | หาเลขที่<br>วิธีจัดซื้อจัดจ้า | J                                                                        |
|                                                                            | วันที่สิ้นสุดสัญญา                             | ใบสั่งซี้อร:                                                  | มาบ GFMIS                     |                                                                          |

ภาพที่ 2

 กดปุ่ม คนทาเลขทับส่งชื่อระบบ GFMIS ตามภาพที่ 2 เพื่อค้นหาใบสั่งซื้อสั่งจ้างที่จะทำการตรวจรับ ระบบจะ ปรากฏหน้าจอให้ค้นหาใบสั่งซื้อสั่งจ้าง ตามภาพที่ 3

| http://10.156.0.81/?Section=      | =4&Form=br01&E | Bukrs=1205&Zzpm | t=1200500001 - GFMIS Web 0 | nline - Windows Internet Explorer |  |
|-----------------------------------|----------------|-----------------|----------------------------|-----------------------------------|--|
| v                                 |                |                 |                            |                                   |  |
| - ดับเลา                          |                | v a sa          |                            | ]                                 |  |
| ดนหาตามเลขทเอกสาร                 |                | คนหาตามเงอนไขอน |                            |                                   |  |
| <u>เลขที่ใบสิ่งซื้อระบบ GFMIS</u> | 7000001174     | ถึง             |                            |                                   |  |
|                                   |                |                 |                            |                                   |  |
|                                   |                |                 |                            |                                   |  |
|                                   |                |                 |                            |                                   |  |
| <u>รหัสหน่วยงาน</u>               | 1205           | *               | กรมพัฒนาพลังงานทดแทน&อนุร  |                                   |  |
| <u>รหัสหน่วยเบิกจ่าย</u>          | 1200500001     | *               | สำนักงานเลขานุการกรม       |                                   |  |
|                                   |                |                 |                            |                                   |  |
|                                   |                | ด้นหา           |                            |                                   |  |
|                                   |                | t               |                            |                                   |  |

ภาพที่ 3

หน้าจอ "ค้นหา" สามารถค้นหาตามเลขที่เอกสารหรือค้นหาตามเงื่อนไขอื่น ตามตัวอย่างเลือก ค้นหาตาม เลขที่เอกสาร

- โดยระบุเลขที่ใบสั่งซื้อสั่งจ้างที่จะตรวจรับลงในช่อง "เลขที่ใบสั่งซื้อระบบ GFMIS" แล้วกดปุ่ม ระบบจะแสดงรายละเอียดใบสั่งซื้อสั่งจ้าง ตามภาพที่ 4

| http://10.156.0.81/?Section=4&                 | Form=br01&B          | lukrs=1205&Zzpn         | nt=1200500001               | - GFMIS Web O   | nline - V | Vindows Intern      | et Explorer          |             |  |  |
|------------------------------------------------|----------------------|-------------------------|-----------------------------|-----------------|-----------|---------------------|----------------------|-------------|--|--|
|                                                |                      |                         |                             |                 |           |                     |                      |             |  |  |
| _ ค้นหา                                        |                      |                         |                             |                 | 1         |                     |                      |             |  |  |
| ด้นหาตามเลขที่เอกสาร                           |                      | ด้นหาตามเงื่อนไขอื่น    | <b>ล้นหาตามเงือนไขอ</b> ื่น |                 |           |                     |                      |             |  |  |
| <u>เลขที่ใบสิ่งซื้อระบบ GFMIS</u>              | 7000001174           | ถึง                     |                             |                 |           |                     |                      |             |  |  |
|                                                |                      |                         |                             |                 |           |                     |                      |             |  |  |
|                                                |                      |                         |                             |                 |           |                     |                      |             |  |  |
|                                                |                      |                         |                             |                 |           |                     |                      |             |  |  |
| <u>รหสหนวยงาน</u>                              | 1205                 | *                       | กรมพฒนาพลงง                 | งานทดแทน&อนุร   |           |                     |                      |             |  |  |
| <u>รหัสหน่วยเบิกจ่าย</u>                       | 1200500001           | 💙 สำนักงานเลขานุการกรม  |                             |                 |           |                     |                      |             |  |  |
|                                                |                      |                         |                             |                 |           |                     |                      |             |  |  |
|                                                |                      | ด้นหา                   |                             |                 |           |                     |                      |             |  |  |
| จัดสำดับตาม เลขที่ใบสิ่งซื้อระบบ CFMIS :       | จาก <b>น้อยไปมาก</b> |                         |                             |                 |           |                     |                      |             |  |  |
| หน้าที่ 1 จากทั้งหมด 1                         |                      |                         |                             |                 |           |                     |                      |             |  |  |
| เลือก เลขที่ใบสิ่งชื้อระบบ GFM                 | <u>IS วันที่ใ</u>    | <u>บสิ่งชื้อ เลขที่</u> | <u>ใบสิ่งชื้อ/สัญญา</u>     | <u>ผู้ขาย</u>   |           | <u>วันที่บันทึก</u> | <u>เลขที่คุมสั</u> ย | <u>ល្លា</u> |  |  |
| 7000001174                                     | 24 มิถุนาย           | u 2556 32               |                             | นครกิตติภัทธการ | โยธา      | 31 ตุลาคม 2556      | 56061800001          | 6           |  |  |
| คำอธิบาย: 1.คลิกที่คอลัมน์ที่มีเส้นใต้เพื่อจัด | เรียงสำดับ           |                         |                             |                 |           |                     |                      |             |  |  |
| 2. 🗐 คลิกเพื่อแสดงเอกสาร                       |                      |                         |                             |                 |           |                     |                      |             |  |  |

ภาพที่ 4

- กดปุ่ม

ระบบจะแสดงรายละเอียดในสัญญาจากระบบ e-GP ตามภาพที่ 5

| รายกา   | ายการในสัญญาจาก e-GP                                     |                                                          |                           |                          |                                  |                                       |                                    |                    |                                |                                   |                  |                                        |                                      |                                    |
|---------|----------------------------------------------------------|----------------------------------------------------------|---------------------------|--------------------------|----------------------------------|---------------------------------------|------------------------------------|--------------------|--------------------------------|-----------------------------------|------------------|----------------------------------------|--------------------------------------|------------------------------------|
| จัดสำด่ | จัดสำดับตาม เลขที่คุมตรวจรับ จาก น้อยไปมาก               |                                                          |                           |                          |                                  |                                       |                                    |                    |                                |                                   |                  |                                        |                                      |                                    |
| หน้าที่ | หน้าที่ 1 จากทั้งหมด 1                                   |                                                          |                           |                          |                                  |                                       |                                    |                    |                                |                                   |                  |                                        |                                      |                                    |
| เลือก   | <u>เลขที่คุมตรวจ</u><br><u>รับ</u>                       | <u>ชื่อโครงการ</u>                                       | <u>งวด</u><br><u>เงิน</u> | <u>งวด</u><br><u>งาน</u> | <u>รายละเอียดการส่งมอบ</u>       | <u>ชำระเงินอัตรา</u><br><u>ร้อยละ</u> | <u>จำนวนเงินก่อน</u><br>จ่ายสุทธิ์ | <u>ด่า</u><br>ปรับ | <u>เงินล่วง</u><br><u>หน้า</u> | <u>เงินประกันผล</u><br><u>งาน</u> | <u>จ่ายสุทธิ</u> | <u>ว้นที่กรรมการตรวจ</u><br><u>รับ</u> | <u>เลขที่เอกสารส่ง</u><br><u>มอบ</u> | <u>เลขที่ใบสั่ง</u><br><u>ชื่อ</u> |
|         | 5606A1003769                                             | ขื้ออุปกรณ์ห้องปฏิบัติการวิทยาศาสตร์<br>โดยวิธีกรณีพิเศษ | 1                         | 1                        | อุปกรณ์ห้องปฏิบัติการวิทยาศาสตร์ | 0                                     | 14000.00                           | 0                  | 0.00                           | 0.00                              | 14000.00         | 30 ครกฎาคม 2556                        | 5606D1005281                         | 7000001174                         |
|         | 5606A1003769                                             | ชื่ออุปกรณ์ห้องปฏิบัติการวิทยาศาสตร์<br>โดยวิธีกรณีพิเศษ | 2                         | 2                        | อุปกรณ์ห้องปฏิบัติการวิทยาศาสตร์ | 0                                     | 5000.00                            | 0                  | 0.00                           | 0.00                              | 5000.00          | 30 ครกฎาคม 2556                        | 5606D1005281                         | 7000001174                         |
|         | 5606A1003770                                             | ขื้ออุปกรณ์ห้องปฏิบัติการวิทยาศาสตร์<br>โดยวิธีกรณีพิเศษ | 3                         | 3                        | อุปกรณ์ห้องปฏิบัติการวิทยาศาสตร์ | 0                                     | 29500.00                           | 0                  | 0.00                           | 0.00                              | 29500.00         | 30 คันยายน 2556                        | 5606D1005282                         | 7000001174                         |
| ต่าอธิบ | ศาอธิบาย: 1.คลิกที่คอสัมน์ที่มีเส้นใต้เพื่อจัดเรียงสำคับ |                                                          |                           |                          |                                  |                                       |                                    |                    |                                |                                   |                  |                                        |                                      |                                    |
|         | 2. 🗐 คลิกเพื่อแสดงเอกสาร                                 |                                                          |                           |                          |                                  |                                       |                                    |                    |                                |                                   |                  |                                        |                                      |                                    |

ภาพที่ 5

จากตัวอย่าง ตามภาพที่ 5 ระบบแสดงรายละเอียดเลขที่คุมตรวจรับจากระบบ e-GP ซึ่งมีการตรวจรับงาน ครั้งเดียว 2 งวดเงิน คือ งวดเงินที่ 1 และ 2 พร้อมกัน (มีเลขที่คุมตรวจรับเลขเดียวกัน) ดังนั้นการตรวจรับงาน ผ่าน GFMIS Web online จะตรวจรับงานพร้อมกันทั้ง 2 งวดงาน เช่นเดียวกับระบบ e-GP

กดปุ่ม
หน้าเลขที่คุมตรวจรับที่ต้องการตรวจรับ เพื่อเข้าสู่หน้าจอ "ตรวจรับพัสดุ (บร.01)"
ตามภาพที่ 6

|                                                                                        | ระบบบริหารการเงินท<br>GOVERNMENT FISCAL MA | การดลังทาดรัฐแบบอิเล็กเ<br>NAGEMENT INFORMATION | nsound<br>System        |                                 |                                              |
|----------------------------------------------------------------------------------------|--------------------------------------------|-------------------------------------------------|-------------------------|---------------------------------|----------------------------------------------|
| รหัสผู้ใช้: 9999999990110                                                              | ผู้บันทึก:                                 | ตำแหน่งงาน : -                                  | สังกัด สำนักงาน<br>อนุร | เลขานุการกรม กรมพัฒนาพลังงานทดเ | เทน& <mark>ตรวจรับพัสด</mark> ุเยกเล็ก (ดันท |
| เข้าสู่ระบบเมื่อ: 13:49:45<br><u>ออกจากระบบ (ข้อมูลผู้ใช้)</u><br><u>แก้ไชรหัสผ่าน</u> | ตรวจรับพัสดุ (บ<br>ตรวจรับพัสดุ            | ร. 01)                                          |                         |                                 |                                              |
| ระบบจัดชื่อจัดจ้าง                                                                     | รหัสหน่วยงาน                               | 1205                                            |                         | วินที่เอกสาร                    | 30 ศักราชน 2556 🔟 🗲                          |
| บร01 » รับพัสดุ<br>บส01 » สั่งชื่อ/จ้าง/เช่า                                           | รหัสพื้นที่                                | กรมพัฒนาพลังงานทดแทน&<br>1000 - ส่วนกลาง        | 10145<br>               | วันที่ห่านรายการ                | 30 กับอาอน 2556 🔟 <b>4</b>                   |
| บส04 » สั่งชื้อ/จ้าง/เช่า ประเภท<br>การส่งมอบไม่แน่นอน                                 | รหัสหน่วยเบิกจ่าย                          | 1200500001                                      |                         | เลขที่รอกสารส่งนอน              | 560601005281                                 |
| ุ พช01 » ข้อมูลหลักผู้ขาย                                                              | ส้วนวงรั้วไป                               | สานกงานเลขานุการกรม                             | 10055 Wido              |                                 |                                              |
| สญ01 » สัญญา                                                                           | เลขที่ใบสิ่งชื้อระบบ GFMIS                 | 7000001174                                      | ыцеенне                 | เลขที่ใบสิ่งชื้อ/สัญญา          | 32                                           |
| ของบาพ แสดงรายการ 20 ขอ<br>ขยายเบิกจ่าย-กันเหลื่อมปี (List)                            | ประเภทการจัดชื้อ                           | K - ค่าใช้จ่าย                                  | $\wedge$                | วันที่ใบสั่งชื้อ/สัญญา          | 24 มิถุนายน 2556                             |
| เมนูถัดไป∣กลับหน้าหลัก                                                                 | ชื่อผู้ขาย                                 | นครกิตติภัทธการโยธา                             | กดปุ่ม                  | วิธีจัดชื้อจัดจ้าง              | 05 - วิธีกรณีพิเศษ                           |
|                                                                                        | วันที่สิ้นสุดสัญญา                         | 29 พฤศจิกายน 2556                               |                         | เลขที่คุมตรวจรับ                | 5606A1003769 🞸                               |
|                                                                                        |                                            |                                                 |                         |                                 | กัดไป »                                      |
|                                                                                        | หมายเหตุ: 🗲 คือข้อมูลที่มาจาก              | n e-GP                                          |                         |                                 |                                              |
|                                                                                        |                                            |                                                 | สาลอง                   | การบันทึก                       |                                              |

ภาพที่ 6

- กดปุ่ม

รายการรับพัสดุ

เพื่อเข้าสู่หน้าจอ "ตรวจรับพัสดุ (บร.01)" ตามภาพที่ 7

| WEBONLINE<br>manstry of Jawase                                            | S:UU<br>GOVERNM                                       | บริหารการเงินการ<br>IENT FISCAL MANA | รดลังกาดรัฐแบบอิเล็ก<br>GEMENT INFORMATION | INSOUNA<br>N SYSTEM        |                           |                               |          |               |                        |  |  |
|---------------------------------------------------------------------------|-------------------------------------------------------|--------------------------------------|--------------------------------------------|----------------------------|---------------------------|-------------------------------|----------|---------------|------------------------|--|--|
| รนัสผ้ใช้: 9999999990110                                                  | ผู้บันทึก : -                                         | - ៨                                  | าแหน่งงาน : -                              | สังกัด : สำนักงานเ<br>อนุร | ลขานุการกรม กรมเ          | ขัฒนาพลังงา                   | นทดแทน&  | ตรวจรับพัง    | <b>รด</b>  ยกเล็ก  ค้น |  |  |
| เข้าสู่ระบบเมือ: 13:49:45<br>ออกจากระบบ   ข้อมูลผู้ใช้  <br>แก้ไขรหัสผ่าน | <b>ตรวจ</b><br>ตรวจรับพัง                             | รับพัสดุ (บร.<br><sup>10</sup>       | 01)                                        |                            |                           |                               |          |               |                        |  |  |
| ระบบจัดชื่อจัดจ้าง                                                        | รหัสหน่วย                                             | งาน                                  | 1205                                       |                            | <u>วันที่เอกสาร</u>       | <u>วันที่เอกสาร</u> 30 กันยาย |          |               |                        |  |  |
| บร01 » รับพัสดุ                                                           | ก                                                     |                                      | กรมพัฒนาพลังงานทดแทน                       | &อนุร                      |                           |                               |          |               |                        |  |  |
| มส01 » สั่งชื้อ/จ้าง/เช่า                                                 | รหัสพื้นที่ 1                                         |                                      | 1000 - ส่วนกลาง                            |                            | <u>วันที่ผ่านรายก</u>     | 15                            | 30 กันยา | ยน 2556 🎹 🗸   |                        |  |  |
| ⊔ส04 » สั่งชื้อ/จ้าง/เช่า ประเภท<br>การส่งมอบไม่แน่นอน                    | ชื่อ/จ้าง/เช่า ประเภท<br>เม่นเน่นอน รหัสหน่วยเบิกจ่าย |                                      | 1200500001                                 |                            | <u>เลขที่เอกสารส่งมอบ</u> |                               | 5606D10  | 05281 4       |                        |  |  |
| พช01 » ข้อมูลหลักผู้ขาย                                                   |                                                       |                                      | สำนักงานเลขานุการกรม                       |                            |                           |                               |          |               |                        |  |  |
| สญ01 » สัญญา                                                              | ข้                                                    | ้อมูลทั่วไป                          | 5                                          | รายการรับพัสดุ             |                           |                               |          |               |                        |  |  |
| อส01 » แสดงรายการ PO ขอ<br>ขยายเบิดว่าย-ดับเหลื่อบปี (List)               | สำดับ                                                 | วันที่ส่งบอบ                         | รหัส GPSC                                  | รายละเอียดพัสด             | จำนวน                     | หน่วย                         | งวดเงิน  | บอค่ารวบ      | ตรวจรับ                |  |  |
|                                                                           | 1                                                     | 30 ตุลาคม 2556                       | 01036719000000                             | โต๊ะ:วาดเขียน              | 1.00 J                    | OB - งาน                      | 1        | 14,000.00     |                        |  |  |
|                                                                           | 2                                                     | 30 ตุลาคม 2556                       | 01036719000000 โต๊ะ:วาดเขียน               |                            | 1.00 JOB - งาน            |                               | 2        | 5,000.00      |                        |  |  |
|                                                                           | 3                                                     | 29 ตุลาคม 2556                       | 01036719000000                             | โต๊ะ:วาดเขียน              | 1.00 J                    | OB - งาน                      | 3        | 29,500.00     |                        |  |  |
|                                                                           |                                                       |                                      |                                            |                            |                           |                               |          | มูลค่าตรวจรับ | 19,000.00              |  |  |
|                                                                           | (ตรวจรับทั้งหมด) ใม่ตรวจรับทั้งหมด)                   |                                      |                                            |                            |                           |                               |          |               |                        |  |  |
|                                                                           |                                                       |                                      |                                            |                            |                           |                               |          |               | < ก่อนหน้า             |  |  |
|                                                                           | หมายเหตุ:                                             | 🕹 คือข้อมูลที่มาจาก e-               | GP                                         | สำลองก                     | ารบันทึก                  |                               |          |               |                        |  |  |

ภาพที่ 7

ในระบบ e-GP ให้กดปุ่ม ตรวจสอบ ตามภาพที่ 8

- ระบบจะ 🗹

| 6 http://10.156  | .0.81 <i>/</i> | Type=NSA?   | PYbapi  | _gr_data - จ้าละ     | องการบันที | 'n 🔳 🕻 |   |
|------------------|----------------|-------------|---------|----------------------|------------|--------|---|
|                  | สถานะ          | รหัสข้อความ |         | ศาอธิบาย             |            |        | ~ |
|                  | สาเร็จ (       | 000         | ตรวจสอบ | แอกสาร - ไม่มีข้อผิด | าพลาด      |        |   |
|                  | [              | บันทึกข้อมู | ล กเ    | ลับไปแก้ไขข้อมูล     |            |        |   |
|                  | C              |             |         |                      |            |        |   |
|                  |                |             |         |                      |            |        |   |
|                  |                |             |         |                      |            |        |   |
|                  |                |             |         |                      |            |        |   |
|                  |                |             |         |                      |            |        |   |
|                  |                |             |         |                      |            |        | _ |
| l                |                |             |         |                      |            |        | × |
| 🛕 Error on page. |                |             | - G     | 🧹 Trusted sites      |            | 🔍 100% | • |

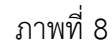

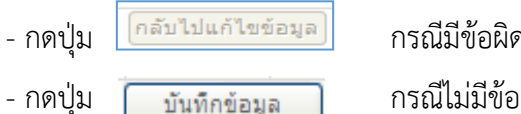

กรณีมีข้อผิดพลาด เพื่อกลับไปแก้ไขข้อมูลให้ถูกต้อง กรณีไม่มีข้อผิดพลาด เพื่อให้ระบบบันทึกรายการ ตามภาพที่ 9

- กดปุ่ม

| 🌔 http://10.156.0.81/?Type=NSAPYbapi_gr_data - ผลการบันทึก -                                                      | 💶 🔼        |
|----------------------------------------------------------------------------------------------------|------------|
| สถานะ เลขที่ใบรับพัสดุ ปี<br>สาเร็จ 800000021 2013<br>แสดงข้อมูล กลับไปแก้ไขข้อมูล สร้างเอกสารใหม่<br>ด้นหาเอกสาร |            |
| 🛛 🕡 🗸 Trusted sites                                                                                               | 🔍 100% 🔹 🛒 |

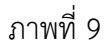

- ระบบบันทึกรายการตรวจรับพัสดุ เมื่อกดปุ่มบันทึกข้อมูล ระบบบันทึกการตรวจรับพัสดุ โดยมีผลการ บันทึก เลขที่เอกสาร 8XXXXXXXX และปี (YYYY แทนปี ค.ศ.) ให้เลือกกดปุ่มใดปุ่มหนึ่ง เพื่อกลับไปหน้าจอหลัก ก่อนที่จะออกจากระบบดังนี้

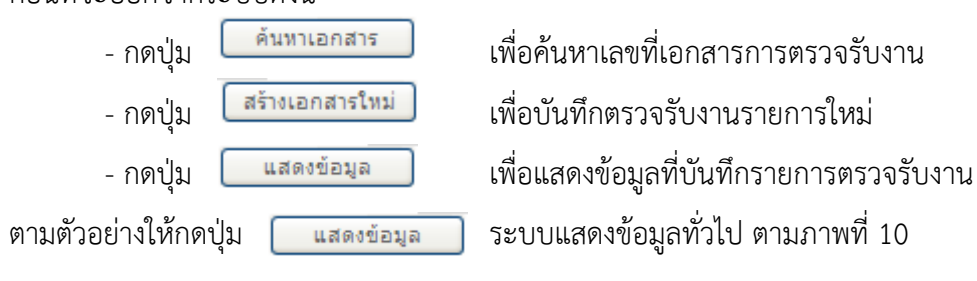

|                                                                                   | ระบบบริหารการเงินท<br>GOVERNMENT FISCAL MAN | ารดลังกาดรัฐแบบอิเล็กท<br>JAGEMENT INFORMATION | ISDUINA<br>SYSTEM         |                                |                                                     |
|-----------------------------------------------------------------------------------|---------------------------------------------|------------------------------------------------|---------------------------|--------------------------------|-----------------------------------------------------|
| รหัสผู้ใช้: 9999999990110                                                         | ผู้บันทึก:                                  | ตำแหน่งงาน : -                                 | สังกัด : สำนักงาน<br>อนุร | เลขานุการกรม กรมพัฒนาพลังงานท  | <mark>เดแทน&amp;</mark><br>ดรวจรับพัสด∣ยกเลิก∣ด้นทา |
| เข้าสู่ระบบเมื่อ: 13:49:45<br><u>ออกจากระบบ   ข้อมูลผู้ใช้  </u><br>แก้ไขรหัสผ่าน | ตรวจรับพัสดุ (บร<br>ตรวจรับทัสดุ            | 5. 01)                                         |                           |                                |                                                     |
| ระบบจัดชื้อจัดจ้าง                                                                | รหัสหน่วยงาน                                | 1205                                           |                           | วันที่เอกสาร                   | 30 กันยายน 2556                                     |
| บร01 » รับพัสดุ                                                                   |                                             | กรมพัฒนาพลังงานทดแทน&อา                        | นุร                       |                                |                                                     |
| บส01 » สั่งชื่อ/จ้าง/เช่า                                                         | รหัสพื้นที                                  | 1000 - ส่วนกลาง 🛛 📉                            |                           | วันที่ผ่านรายการ               | 30 กันยายน 2556                                     |
| บส04 » สั่งชื้อ/จ้าง/เช่า ประเภท<br>การส่งมอบไม่แน่นอน                            | รหัสหน่วยเบิกจ่าย                           | 1200500001                                     |                           | เลขที่เอกสารส่งมอบ             | 5606D1005281                                        |
| พช01 » ข้อมูลหลักผู้ขาย                                                           |                                             | สำนักงานเลขานุการกรม                           |                           |                                |                                                     |
| สญ01 » สัญญา                                                                      | เลขที่ใบรับพัสดุ                            | 800000021 2013                                 |                           | เลขที่เอกสารบัญชิ              | 6100000217 201: แสดงเอกสาร                          |
| อส01 » แสดงรายการ PO ขอ<br>ขยายเบิกจ่าย-กันเหลื่อมปี (List)                       | ผู้บันทึกรายการ                             |                                                |                           |                                |                                                     |
| เมนถัดไป ∣กลับหน้าหลัก                                                            | ข้อมูลทั่วไป                                | 511                                            | ยการรับพัสดุ              |                                |                                                     |
|                                                                                   | เลขที่ใบสิ่งซื้อระบบ GFMIS                  | 7000001174                                     |                           | เลขที่ใบสิ่งซื้อ/สัญญา         | 32                                                  |
|                                                                                   | ประเภทการจัดซื้อ                            | K - ค่าใช้จ่าย                                 |                           | วันที่ใบสิ่งซื้อ/สัญญา         | 24 มิถุนายน 2556                                    |
|                                                                                   | ชื่อผู้ขาย                                  | นครกิตติภัทธการโยธา                            |                           | วิธีจัดซื้อจัดจ้าง             | 05 - วิธีกรณ์พิเศษ                                  |
|                                                                                   | วันที่สิ้นสุดสัญญา                          | 29 พฤศจิกายน 2556                              |                           | <mark>เ</mark> ลขที่คุมตรวจรับ | 5606A1003769                                        |
|                                                                                   |                                             |                                                |                           |                                | ลัดไป »                                             |
|                                                                                   |                                             |                                                | สร้างเอกสารใหม่           | ยกเลิกเอกสารนี้                |                                                     |

## ภาพที่ 10

- กดปุ่ม

แสดงเอกสาร

เพื่อแสดงเอกสารทางบัญชี ตามภาพที่ 11

| ขที่ใบรับพัสดุ                             | 800000021 2013        |                    |               |                 |                       |                 |                                         |
|--------------------------------------------|-----------------------|--------------------|---------------|-----------------|-----------------------|-----------------|-----------------------------------------|
| ข้อมูลทั่วไป                               | ราย                   | การบัญชี           |               |                 |                       |                 |                                         |
| หัสหน่วยงาน                                | 1205                  |                    | วัน           | ที่เอกสาร       | 30 กันยายน 25:        | 56              |                                         |
|                                            | กรมพัฒนาพลังงานท      | ดแทน&อนุร          |               |                 |                       |                 |                                         |
| หัสหน่วยเบิกจ่าย                           | 1200500001            |                    | วัน           | ที่ผ่านรายการ   | 30 กันยายน 25:        | 56              |                                         |
|                                            | สำนักงานเลขานุการ     | กรม                |               |                 |                       |                 |                                         |
| หัสพื้นที่                                 | 1000                  |                    | 000           | a               | 12                    |                 |                                         |
|                                            | ส่วนกลาง              |                    |               |                 |                       |                 |                                         |
| ประเภทเอกสาร                               | WE - การรับสินค้า     |                    | การ           | รอ้างอิง        | 5606D100528           | 1               |                                         |
| ลขที่ใบสั่งซื้อระบบ GFMIS                  | 7000001174            |                    |               |                 |                       |                 |                                         |
|                                            |                       |                    |               |                 |                       |                 |                                         |
| ลอกสาดบ ชื่อบัญ                            | ชี รหิสบัญชิแยกปร     | ะเภท รหิสศูนย์ต้นท | น รหิสแหล่งขอ | งเงิน รหิสงบประ | มาณ รหัสกิจกรรมหลัก ร | หลักจกรรมยอย จำ | นวนเงิน                                 |
| 📄 1 คาซอมแซมและค                           | 1014050121 3104010107 | 1200500001         | 5626000       | 12005           | P1000                 | 1-              | +,000.00                                |
| 🔄 2 ຈມສະຫາ / ເມສາທະ<br>🗐 3 ຄຳສ່ວນແສະພະລະດໍ | g (01010) 2101010105  | 1200500001         | 5611320       | 12005           | 12005100002179        | 000D2179000     | 5 000 00                                |
| 🗐 4 รับสิบด้า / ใบสำดัก                    | (GR/IR) 2101010103    | 1200500001         | 5611320       | 12005           | 120051000D2179        |                 | 5 000 00                                |
| อธิบาย: 🖾 คลิกเพื่อแสดงราย                 | การบัญชี              |                    | 5011520       |                 | 1203100021175         |                 | ,,,,,,,,,,,,,,,,,,,,,,,,,,,,,,,,,,,,,,, |

ภาพท 11

- กดปุ่ม

พิมพ์เอกสารบัญชี

ระบบจะแสดงเอกสารทางบัญชี ตามภาพที่ 12

| 🤇 htt | p://10.1                                                                                                    | 56.0.81                                                    | /WOLQ/   | \S/pages/(                             | Crytal_Repo                                                                                                    | rt.aspx?SessionName=   | ReportDocume       | ntData - Window                                        | /s Internet Expl            | orer                     |                     |            |   |
|-------|----------------------------------------------------------------------------------------------------|------------------------------------------------------------|----------|----------------------------------------|----------------------------------------------------------------------------------------------------|------------------------|--------------------|--------------------------------------------------------|-----------------------------|--------------------------|---------------------|------------|---|
| æ     | 6                                                                                                    |                                                            | ×        | 1/1                                    | <u></u>                                                                                                    | Main Report 💌          |                    | 100% 🛩                                                 |                             |                          |                     |            | ^ |
|       |                                                                                                    |                                                            |          |                                        |                                                                                                    |                        | เอกเ               | สารบัญชี                                               | หน่                         | ม้าที่! จากทั้ง ∷<br>หมด | 1                   |            |   |
|       | ເລນທີ່ເ<br>ນັญນີ້<br>ເລນທີ່                                                                                                    | เอกสาร<br>ใบรับพัสต                                        | j        | 61000<br>80000                         | 00217 2013                                                                                                    |                        |                    |                                                        |                             |                          |                     |            |   |
|       | เสษทรบรบพลตุ 30000000212013<br>รหัสหน่วย 1205 - กรมพัฒนาพลัง<br>รหัสหน่วยเบ็ก 1200500001 - สำนักง<br>จาย<br>รหัส 1000 - ส่วนกลาง<br>ให้ปฏิภา WE - การรับอินด้า |                                                            |          | เล้งงานทดแทน&อนุร<br>่กงานเลขานุการกรม | านทดแทน&อนุร วันที่เอกสาร 30 กันย<br>นเลขานุการกรม วันที่ผ่าน 30 กันย<br>รายการ 12<br>งวัด 12<br>การอ้างอิง 5606D1 |                        |                    | 30 กันยายน 255<br>30 กันยายน 255<br>12<br>5606D1005281 | nu 2556<br>nu 2556<br>05281 |                          |                     |            |   |
|       | เอกสา<br>เล็บที่<br>ระบบ (                                                                                                    | โบสั่งซื้อ<br>GFMIS                                        |          | 70000                                  | 01174                                                                                                    |                        |                    |                                                        |                             |                          |                     |            |   |
|       | สำดับ                                                                                                    |                                                            |          | ชื่อบัญชี                              |                                                                                                    | รหัสบัญชีแยก<br>ประเภท | รหัสศูนย์ต้น<br>ทน | รหัสแหล่งของ<br>เงิน                                   | รหัสงบ<br>ประมาณ            | รหัสกิจกรรม<br>หลัก      | รหัสกิจกรรม<br>ย่อย | สานวนเงิน  | ≡ |
|       | 1                                                                                                    | ี ค่าซ่อม                                                  | ແชນແລະ   | เค่าปารุงรัก                           | ษา                                                                                                    | 5104010107             | 1200500001         | 5626000                                                | 12005                       | P1000                    |                     | 14,000.00  |   |
|       | 2                                                                                                    | รับสินค้                                                   | า / ใบสา | เค้ญ (GR/I                             | IR)                                                                                                    | 2101010103             | 1200500001         | 5626000                                                | 12005                       | P1000                    |                     | -14,000.00 |   |
|       | 3                                                                                                    | 8 ค่าซ่อม                                                  | ແชນແລະ   | เค่าบำรุงรัก                           | ษา                                                                                                    | 5104010107             | 1200500001         | 5611320                                                | 12005                       | 120051000D217            | 91000D2179000       | 5,000.00   |   |
|       | 4                                                                                                    | 3 คาซอมแซมและคาบำรุงรักษา<br>4 รับสินค้า / ใบสำคัญ (GR/IR) |          |                                        | IR)                                                                                                    | 2101010103             | 1200500001         | 5611320                                                | 12005                       | 120051000D217            | 9                   | -5,000.00  |   |

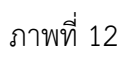

6

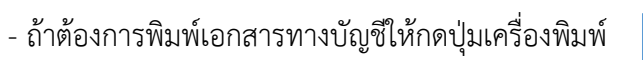

เพื่อพิมพ์เอกสาร หรือกดปุ่ม 뒏

เพื่อ Save ข้อมูลไปพิมพ์ที่เครื่องอื่น

7